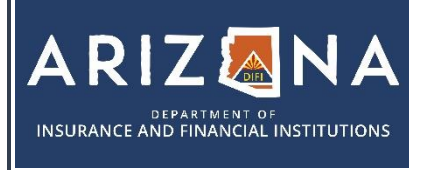

Portal Registration Guide for Individual Applicants

| LICENSING | 🕾 602-771-2800   Financial Services 🛛 🖾 <u>felicensing@difi.az.gov</u>   |
|-----------|--------------------------------------------------------------------------|
|           | 🕾 602-771-2800   Real Estate Appraisal 🖂 <u>realicensing@difi.az.gov</u> |
|           | 🕾 602-364-4457   Insurance Licensing 🖂 insurancelicensing@difi.az.gov    |

This process guide provides information on creating an individual account on the DIFI portal to apply for an Appraiser or Property Tax Agent license.

1. Navigate to <u>https://azdifi.portalus.thentiacloud.net/webs/portal/#/</u> and click the button for the Application Portal

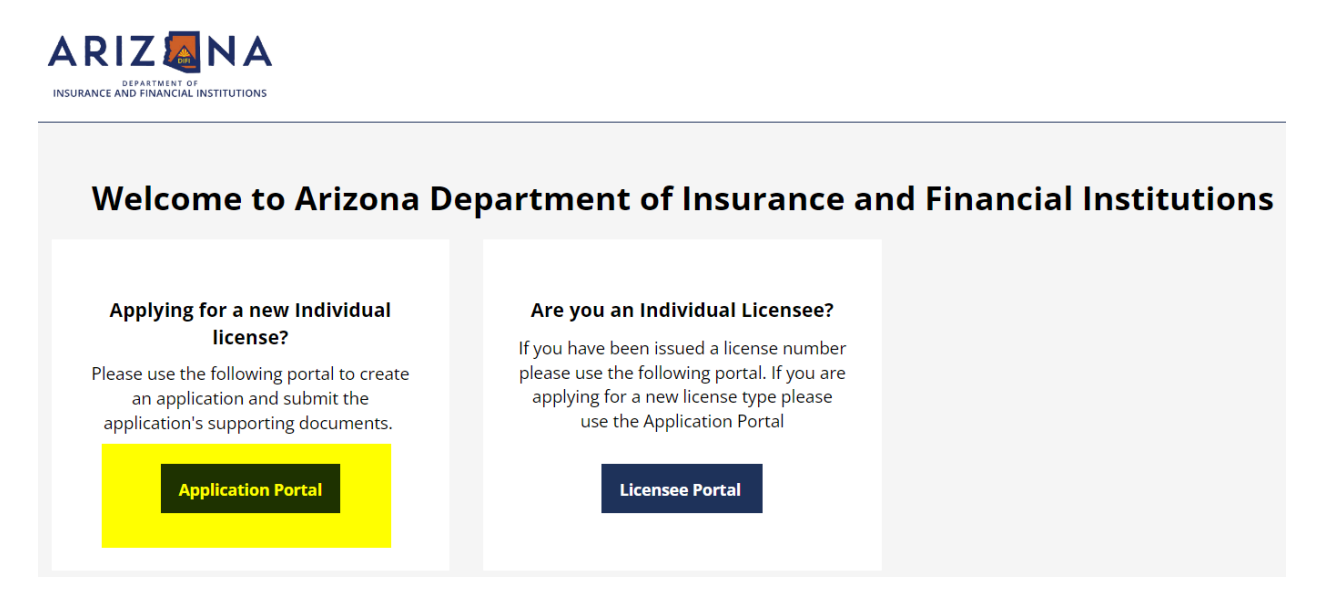

- 2. If you have logged into our previous portal in the past, please skip to step #3. If not, follow the steps below.
  - a. Create your new account by clicking the 'Apply Now' link.

|       | Applicant Portal        |   |
|-------|-------------------------|---|
| •     | 🚔 E-mail                |   |
| TIONS | a Password              | Ø |
|       | Sign In Forgot Password | / |
|       | New user? Apply Now     |   |
|       |                         |   |

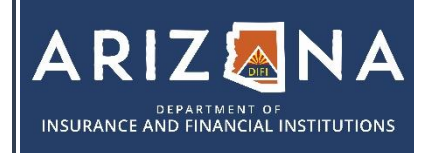

Portal Registration Guide for Individual Applicants

| LICENSING | 🕾 602-771-2800   Financial Services 🛛 🖾 <u>felicensing@difi.az.gov</u>   |
|-----------|--------------------------------------------------------------------------|
|           | 🕾 602-771-2800   Real Estate Appraisal 🖂 <u>realicensing@difi.az.gov</u> |
|           | 🕾 602-364-4457   Insurance Licensing 🖂 insurancelicensing@difi.az.gov    |

- b. Enter your email address in the 2 fields shown and select submit. You will receive an email with a temporary password. Follow the instructions to complete the account setup.
- c. Once you have created the new account skip to step #4.
- 3. If you have logged into our previous portal, your old password will no longer work and you will be required to create a new password.
  - a. Reset your password by selecting the 'Forgot Password' button.
  - b. Enter in your email address and select 'Reset Password'
  - c. You will receive an email with a temporary password. Follow the instructions from there to create the new portal account.
  - d. If you no longer have access to the email address on file with DIFI, please forward a request to REALicensing@difi.az.gov to update your email address on file. Include your full name, license number, and a statement with your email address on file and the new email address you wish to use.
- 4. Click on the 'Start New Application' button to select the license type you would like to apply for.